## 線上查詢預約書到館說明

STEP 1. 進入圖書館網頁,點選「各項服務」,撰擇「個人借閱現記錄查詢/續借」,輸入讀者證號及 密碼,如下圖:

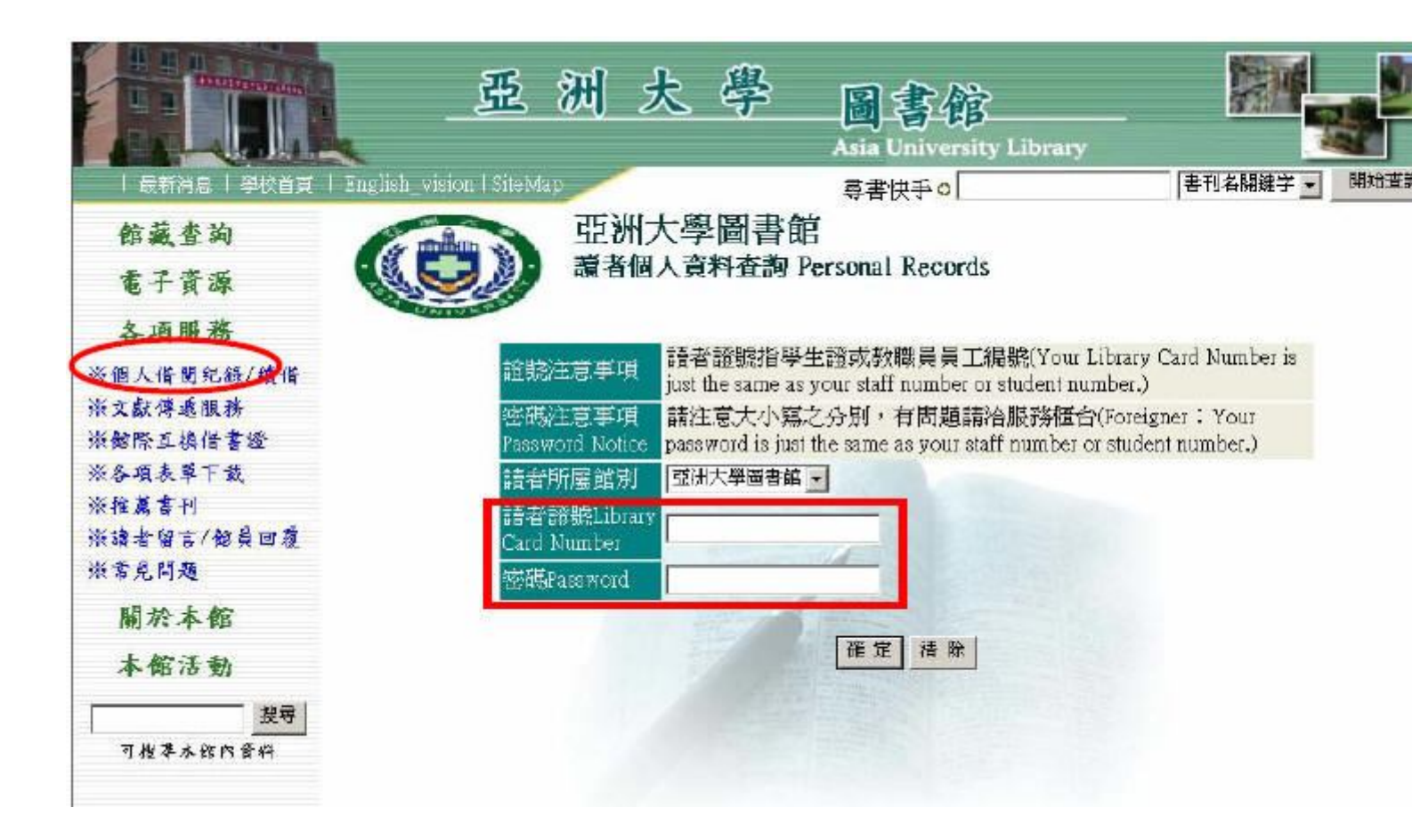

## 密碼說明:

1、94學年度起入學的新生,密碼已預設為身份證末四碼,建議您用預設密碼進入後再自行更改。

2、94學年度以前的舊生,密碼爲身份證或學號之全部或末四碼,建議您測試後再自行更改。

3、若密碼有任何問題,基於保障讀者個人權益,請親洽圖書館服務櫃臺辦理。

STEP 2. 點選「預約狀況」,若順序為" 0 ",則為書籍已到館內,可在保留日期內至櫃檯借閱。

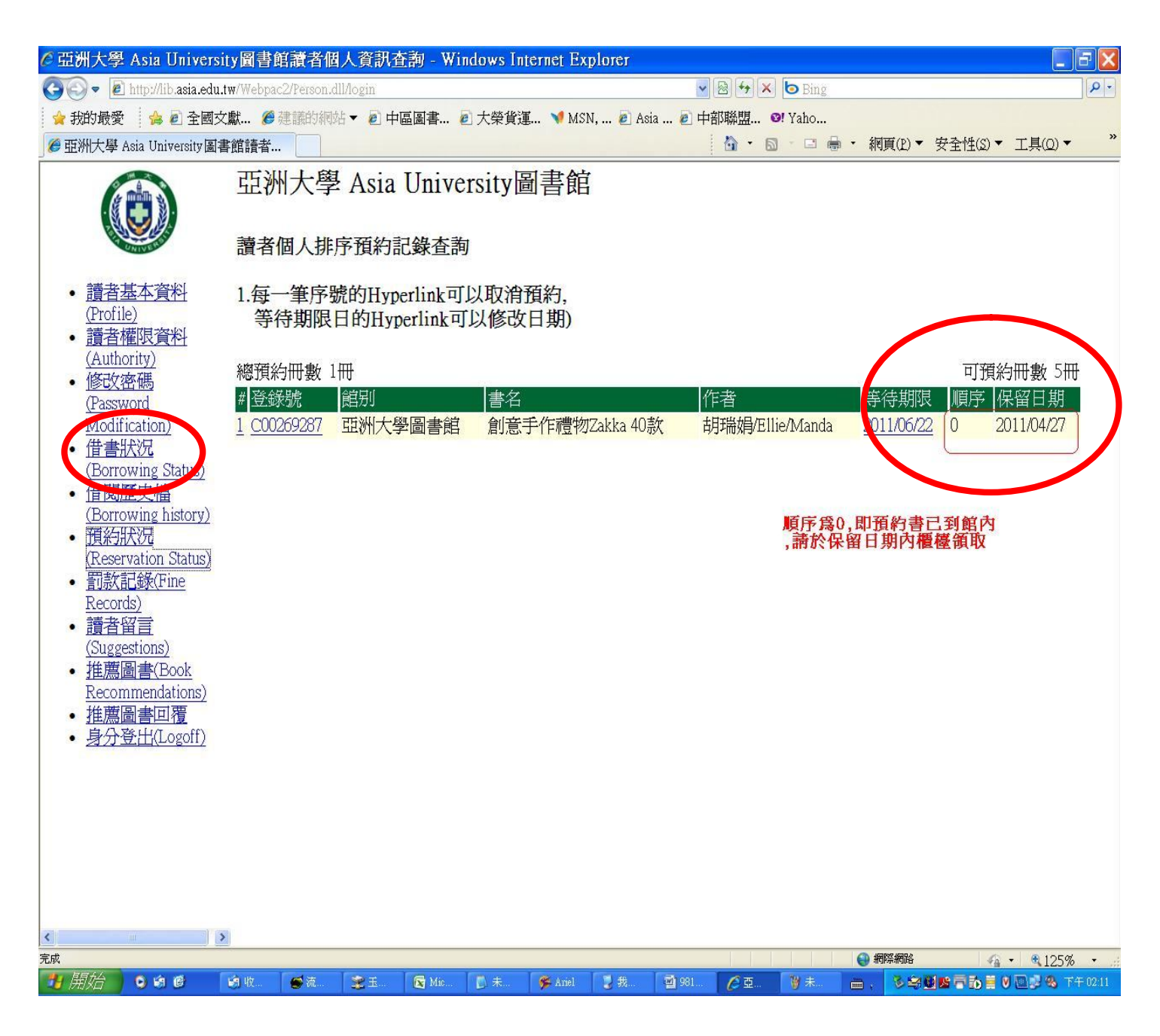